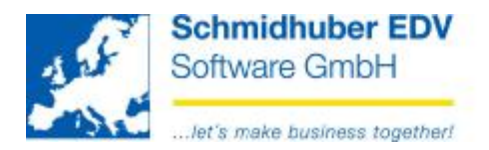

## Sprachen aktualisieren (gültig ab V7.1.1246)

Ab sofort gibt es 2 Möglichkeiten, die Sprachdateien in EuroFib für Windows zu importieren bzw. zu aktualisieren.

Bitte beachten Sie, dass die nachfolgenden Informationen nur für Lizenzen mit einer anderen Sprache als "Deutsch" relevant sind. Nutzen Sie nur Sprache "Deutsch" in Ihrer Lizenz, wird diese weiterhin vollautomatisch via Update eingespielt.

# Automatische Sprachenaktualisierung

Wird ein EuroFib für Windows Update installiert, werden im Zuge des darauf folgenden Datenbankupdates alle in der Lizenz verfügbaren Sprachen geprüft und mittels FTP-Verbindung mit den aktuell verfügbaren Sprachen auf unseren Servern verglichen. Ist eine neuere Sprache für Ihre Lizenz verfügbar, wird diese automatisch heruntergeladen und installiert.

## Technische Voraussetzung (FTP: 77.75.19.66):

Wenn Sie nach der Installation des EuroFib Updates die unten gezeigte Meldung erhalten, versucht EuroFib via Internet auf unseren FTP-Server auf die Sprachdateien zuzugreifen. Die Windows Firewall verhindert diesen Zugriff jedoch standardmäßig – durch Klick auf den Button "Zugriff zulassen" können Sie EuroFib diesen Zugriff erlauben.

Selbstverständlich können Sie bereits im Vorfeld den Zugriff via Konfiguration der Windows Firewall zulassen. Sprechen Sie hier gegebenenfalls mit Ihrem IT-Betreuer.

| Windows-Sicherheitshinweis                                                                                                    |
|----------------------------------------------------------------------------------------------------|
| Die Windows-Firewall hat einige Funktionen dieses<br>Programms blockiert.                                                                                                    |
| Einige Features von wurden in allen öffentlichen und privaten Netzwerken von der<br>Windows-Firewall blockiert.<br><u>N</u> ame:<br><u>H</u> erausgeber:<br><u>P</u> fad:                                                     |
| Kommunikation von <b>server</b> lin diesen Netzwerken zulassen:                                                                                                    |
| Private Netzwerke, beispielsweise Heim- oder Arbeitsplatznetzwerk                                                                                                    |
| Öffentliche Netzwerke, z. B. in Flughäfen und Cafés (nicht empfohlen,<br>da diese Netzwerke oftmals gar nicht oder nur geringfügig geschützt sind) Welche Risiken bestehen beim Zulassen eines Programms durch eine Firewall? |
| ¥                                                                                                    |
| Sugriff zulassen Abbrechen                                                                                                    |

Schmidhuber EDV Software Gesellschaft m.b.H. | Schöpfleuthnergasse 22 | A-1210 Wien

Tel +43 1 2700531

office@schmidhuber.com | Bank Austria

Fax +43 1 2700535 www.schmidhuber.com KN 609482500 | BLZ 12000 BIC BKAUATWW

IBAN AT111200000609482500

Handelsgericht Wien FN 59 084 p

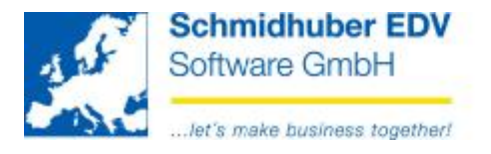

#### Manuelle Sprachenaktualisierung •

Hilfe => Sprachen aktualisieren

Hier können Sie die Sprachen jederzeit auch manuell abgleichen bzw. aktualisieren.

| Sprachen installieren |                    |             |            |           |               |  |  |  |  |
|-----------------------|--------------------|-------------|------------|-----------|---------------|--|--|--|--|
| Sprac                 | Sprachen Protokoll |             |            |           |               |  |  |  |  |
|                       | Sprache            | installiert | verfügbar  | Meldungen | Begriffe      |  |  |  |  |
|                       | German             | 05.11.2012  | 05.11.2012 |           |               |  |  |  |  |
|                       | English            |             | 31.10.2012 |           |               |  |  |  |  |
|                       | Italian            |             | 31.10.2012 |           |               |  |  |  |  |
|                       | Hungarian          |             | 31.10.2012 |           |               |  |  |  |  |
|                       |                    |             |            |           |               |  |  |  |  |
|                       |                    |             |            |           |               |  |  |  |  |
|                       |                    |             |            |           |               |  |  |  |  |
|                       |                    |             |            |           |               |  |  |  |  |
|                       |                    |             |            |           |               |  |  |  |  |
|                       |                    |             |            |           |               |  |  |  |  |
|                       |                    |             |            |           |               |  |  |  |  |
|                       |                    |             |            |           |               |  |  |  |  |
|                       |                    |             |            |           |               |  |  |  |  |
|                       |                    |             |            |           |               |  |  |  |  |
|                       |                    |             |            |           |               |  |  |  |  |
|                       |                    |             |            |           |               |  |  |  |  |
|                       |                    |             |            |           | aktualisieren |  |  |  |  |
|                       |                    |             |            |           |               |  |  |  |  |

#### **Hinweis:**

EuroFib prüft sowohl die Sprachdateien auf dem FTP-Server sowie auch im Programmverzeichnis der Buchhaltung. Dh. Sie können auch die gewohnte Variante (Download der Sprache von www.schmidhuber.com und manuelles Kopieren in das Programmverzeichnis) weiterhin nutzen.

Zusätzlich werden Ihnen auf dem Reiter "Protokoll" alle durchgeführten Aktionen angezeigt.

| prachen | Protokoll   |                                            |          |            |  |  |
|---------|-------------|--------------------------------------------|----------|------------|--|--|
|         | Sprache     | Text                                       | Benutzer | Dateidatum |  |  |
| ±       | 05.11.2012  |                                            |          |            |  |  |
| Ę       | 06.11.2012  |                                            |          |            |  |  |
|         | Englisch    | Import of MEL03.ASC finished successfully  | 1 / SUP  | 31.10.2012 |  |  |
|         |             | Import of L_DW03.ASC finished successfully | 1 / SUP  | 31.10.2012 |  |  |
|         | Italienisch | Import of L_DW04.ASC finished successfully | 1 / SUP  | 31.10.2012 |  |  |
|         | Ungarisch   | Import of MEL05.ASC finished successfully  | 1 / SUP  | 31.10.2012 |  |  |
| ļ       |             | Import of L DW05.ASC finished successfully | 1 / SUP  | 31,10,2012 |  |  |

Schmidhuber EDV Software Gesellschaft m.b.H. | Schöpfleuthnergasse 22 | A-1210 Wien

Tel +43 1 2700531

office@schmidhuber.com | Bank Austria Fax +43 1 2700535 www.schmidhuber.com KN 609482500 | BLZ 12000 | BIC BKAUATWW

IBAN AT111200000609482500

Handelsgericht Wien FN 59 084 p

UID ATU15137509 DVR 0932400